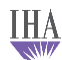

# **Ordering & Managing Standing Orders**

#### Ordering a standing order:

- Open lab master
- Select diagnosis
- Verify lab vendor is correct or select the correct lab vendor
- Choose "in office specimen" or "lab draw"
- Check the "Standing order" checkbox

| iLab Master            |                               |                            |                          |             |        |             |                       | ×                   |
|------------------------|-------------------------------|----------------------------|--------------------------|-------------|--------|-------------|-----------------------|---------------------|
| Assessments            | My Plan                       | A/P Details                | Labs                     | Diagnostics | F      | Referrals   | Office Procedures     | Cosign Orders       |
| Today's Assessments:   | Select a diagnosis to associa | te with the desired lab(s) | below.) Selected Dx: 110 | IMO         |        |             | Source Patient P      | nl (sharps injury)  |
| # Diagnosis Descri     | ption                         | Code                       | Chronic Dx               |             | Code   | Chemistry   | Microbiology          | Urine Chemistries   |
| 1 HTN (hypertensio     | on) with goal to be determ    | ined I10                   |                          |             |        | CSF Labs    | Serology              |                     |
|                        |                               |                            |                          |             |        | Tumor Mark  | ers 🛛 💠 OB Lab Detail | Therapeutic Levels  |
|                        |                               |                            |                          |             |        |             | Pulm Labs             | Other Tests         |
|                        |                               |                            | •                        |             | ►      | Ins 1: Blue | Preferred P           | Virginia Johnson MD |
| Specialty: Family Pra  | actice                        | Perform:                   | Add                      | Edit        | Remove | Ins 2:      | Copy to:              |                     |
| Select Lab: Trinity    | 2740                          | or on this date:           |                          | Interval:   |        | DOB: 03/1   | 0/1954                |                     |
| Last Ve                | ndor Date: 2015-07-02         | 01/19                      | 2016 R Standing O        | rder Start  | 11     |             |                       |                     |
| Lab Tests: C In Office | Specimen 💿 Lab Draw           | Fasting                    | Call Results             | Expires:    | 11     |             |                       |                     |

• Fill in interval for the standing order or "X" out if creating an INR order

INR: Selecting "x" will allow your patients to have the INR drawn, as needed.

| iLab Master                                                                |                                                              |                                                                                                |                        |                                       |                                                                                                    |                                                                                                    | X                                                                                         |
|----------------------------------------------------------------------------|--------------------------------------------------------------|------------------------------------------------------------------------------------------------|------------------------|---------------------------------------|----------------------------------------------------------------------------------------------------|----------------------------------------------------------------------------------------------------|-------------------------------------------------------------------------------------------|
| Assessments                                                                | My Plan                                                      | A/P Details                                                                                    | Labs                   | Diagnostics                           | Referrals                                                                                                    | Office Procedures                                                                                  | Cosign Orders                                                                             |
| Today's Assessments: (.                                                    | Select a diagnosis to associ                                 | ate with the desired lab(s) l                                                                  | elow.) Selected Dx: 11 | .0 Імо                                |                                                                                                    | Source Patient Pr                                                                                  | nl (sharps injury)                                                                        |
| Diagnosis Descrip     HTN (hypertensio                                     | otion<br>n) with goal to be detern                           | Code<br>nined 110                                                                              | Chronic Dx             |                                       | Code * Chemistry<br>* CSF Labs<br>* Tumor Mark                                                                             | Alicrobiology     Alematology ers     OB Lab Detail     Pulm Labs Preferred P                      | Vrine Chemistries     Serology     Therapeutic Levels     Other Tests Virginia Johnson MD |
| Specialty: Family Pra<br>Select Lab: Trinity<br>Lab Tests: O In Office S   | ctice<br>2740<br>ndor Date: 2015-07-02<br>pecimen ⓒ Lab Draw | Fasting                                                                                        | Ad                     | d Edit<br>Interval: Start<br>Expires: | Remove         Ins 2:           01/19/2016         DOB:         03/1           01/19/2017                                  | 0/1954                                                                                             |                                                                                           |
| ALT (SGPT)                                                                 | Cult                                                         | ure Stool Interva                                                                              | I                      | X                                     | Panel Electrolyte                                                                                                    | Syphilis Al                                                                                        | в*                                                                                        |
| ANA AST (SGOT) Bilirubin Total Bilirubin Direct BNP* BUN CReactive Protein | Cult                                                         | ure Throat<br>ure Virus/CVC Days:<br>mer Week<br>xxin level*<br>ein Barr Month<br>adiol Years: |                        | OK T                                  | Panel Hepatitis *<br>Lipid Panel *<br>Panel Liver Frite<br>Phosphorus<br>Potassium<br>Preg, HCG Qual *<br>Preg HCG Quart * | Rubella Ig     SED Rate '     Occult Bla     Testosterc     Testosterc     T4 Free *     T4 Free * | G (Germ Meas)                                                                             |
| C-React Prot High S                                                        | iens * 🛄 🗖 Ferr                                              | itin *                                                                                         |                        | i                                     | Preg, Urine                                                                                                    | UA - Rout                                                                                          | ine                                                                                       |

- Start date will auto populate to today
- Stop date will auto populate to today + 1 year
  - o You can also change the start or stop dates by clicking in the fields

| iLab Master              |                              |                             |                           |              |             |                     |
|--------------------------|------------------------------|-----------------------------|---------------------------|--------------|-------------|---------------------|
| Assessments              | My Plan                      | A/P Details                 | Labs                      | Diagnostics  | F           | Referrals Office    |
| Today's Assessments: (   | Select a diagnosis to associ | ate with the desired lab(s) | below.) Selected Dx: [110 | IMO          |             | *                   |
| # Diagnosis Descrip      | otion                        | Code                        | Chronic Dx                |              | Code        | Chemistry           |
| 1 HTN (hypertensio       | n) with goal to be determ    | nined I10                   |                           |              |             | ♦ CSF Labs          |
|                          |                              |                             |                           |              |             |                     |
|                          |                              |                             |                           |              | Þ           | Ins 1: Blue Preferr |
| Specialty: Family Pra    | ctice                        |                             | Add                       | Edit         | Remove      | Ins 2:              |
| Select Lab: Trinity      | 2740                         |                             |                           | Interval:    |             | DO8: 03/10/1954     |
| Last Ver                 | ndor Date: 2015-07-02        | -                           | R Standing O              | rder 2 Weeks | t 01/19/20  | 16 0.001            |
| Lab Tests: O In Office S | Specimen 💿 Lab Draw          | E Fasting                   | Call Results              | Expires      | s: 01/19/20 | 17                  |

- Check the desired lab(s)
  - Reminder: Only check Lab(s) that are for the standing order
- Place Order and Process to assign one NGP
  - Note: This will create one order in the module that contains a PAQ comment with the following statement: "Standing order expires on" with the expiration date listed. This statement also shows up in the orders management template next to the order.
  - The comment field in Order Management includes additional detail "SO expires on XX/XX/XXXX"
- Select Save and close
- Print the requisition from the Check Out page

The patient will take lab requisition. The lab will keep the NGP order number in their records and use it each time the patient comes to the lab.

### Managing a Standing order

• When a Standing Order test is resulted, the PAQ note field will indicate it is a Standing Order with the comment "Standing Order expires XX/XX/XXXX"

| 🚡 Signoff Queue - [Weinberg | g MD, Neal R] [IHA - MHTraining] | _       |                          | •                                 |                        | >         |
|-----------------------------|----------------------------------|---------|--------------------------|-----------------------------------|------------------------|-----------|
| 🗏 Pending 🚺 Rejected        | I History                        |         | 🔄 💫 Preview 🗐 Comme      | nts                               |                        |           |
| Description                 | Patient                          | <b></b> | Show Normal (N) Re       | sults Flag Show Compressed R      | esults MU Compati      | ible _    |
| Order: High                 | AAA, BobbieSue                   |         |                          |                                   |                        |           |
| CARD_docVisit               |                                  |         | IHA - MHTraining         | AAA, Bobbie                       | Sue                    |           |
| Master_Im                   |                                  |         | PO Box 131186            | 4567 Stre                         | et                     |           |
| 🚹 Order: High               | AAA, BobbieSue                   |         | Ann Arbor, MI, 481131    | 186 Ann Arbor, MI,                | 48105                  |           |
| Order: High                 | AAA, BobbieSue                   |         |                          | Person #: 111                     | 8909                   |           |
| Order: High                 | AAA, BobbieSue                   |         |                          | DOB: 03/03/                       | 1965                   |           |
| Order 📘                     | AAA, BobbieSue                   |         |                          |                                   |                        |           |
| Order                       | AAA, BobbieSue                   |         | Ordering: Weinberg N     | ID, Neal Performing #: Trinity    | Location: AGO A        | rbor Park |
| Order                       | AAA, BobbieSue                   |         | R                        | - ,                               |                        |           |
| Order                       | AAA, BobbieSue                   |         | Tests Ordered : HCG C    | uant * - STANDING ORDER (NG480    | 0038)                  |           |
| Order: Low                  | AAA, BobbieSue                   |         |                          |                                   |                        |           |
| Order                       | AAA, BobbieSue                   |         |                          | NTITATIVE* (Collection Date: 12/  | 00/2015 09:40 Status   | Final)    |
| Order: Low                  | AAA, BobbieSue                   |         | bried : bein ried, gor   | INTITATIVE (Collection Date: 12/  | 05/2013 08.40, Status. | Fillal    |
| Order 0                     | AAA, BobbieSue                   |         | Component                | Result Units                      | Flag Range             | Comment   |
| l) Order                    | AAA, BobbieSue                   |         | BHCG                     | 12 ml                             | H >10                  | for       |
| l) Order                    | AAA, BobbieSue                   |         |                          |                                   |                        | sample    |
| Order                       | AAA, BobbieSue                   |         |                          |                                   |                        | purposes  |
| Order                       | AAA, BobbieSue                   |         |                          |                                   |                        |           |
| Order: Abnormal             | AAA, BobbieSue                   |         |                          |                                   |                        |           |
| Order: High                 | AAA, BobbieSue                   |         |                          |                                   |                        |           |
| Drder                       | AAA, BobbieSue                   |         |                          |                                   |                        |           |
| 📰 Master_Im                 |                                  |         |                          |                                   |                        |           |
| Order                       | Cdr, Testeight L                 | 1       |                          |                                   |                        |           |
| Order Low                   | Cdr. Testaight I                 | - Č     |                          |                                   |                        |           |
|                             |                                  |         |                          |                                   |                        |           |
| Provider: Weinberg MD, N    | eal R 💌                          |         |                          |                                   |                        |           |
| -                           |                                  |         |                          |                                   |                        |           |
| Practice: JIHA - MHTraining | J                                |         |                          |                                   |                        |           |
| Items: 🔽 Documents 🔽        | Images 🔽 Notes 🔽 ICS 🔗 🖉         | lear    |                          |                                   |                        |           |
| ✓ Orders ✓                  | Crystal Reports V HIE            | ofreeh  | Formatted Results Grid R | esults Documents, Images and Urls |                        |           |
|                             | Non                              | erreal  |                          |                                   | N                      |           |
| Accent                      | Order: High                      | Inen    | Demetral, Bonnie         | 12/09/2015 08:38 AM               | La Company             |           |
| Created                     | : 12/09/2015 08:38 AM            | por     | Standing Order exp       | res on 1/14/2016                  |                        |           |
| X Reject by:                | Demetral, Bonnie                 | eassign | Stating Order cop        |                                   |                        |           |
| Modified                    | 1: 12/09/2015 08:38 AM           |         |                          |                                   |                        |           |

- User will open Order Management template
- Select the **Standing Order** radio button

Note: You cannot manage from **All Orders** or **Lab Orders** radio button, you will get an alert and it will direct you to the **Standing Orders** radio button.

| 01/04/2016 09:00                                      | AM : "*iIntake"                  | 01/04/                                                  | 2016 09:00 AM                     | "IOrder Management" ×                |                                        |                         |                               |                  |       |                        |
|-------------------------------------------------------|----------------------------------|---------------------------------------------------------|-----------------------------------|--------------------------------------|----------------------------------------|-------------------------|-------------------------------|------------------|-------|------------------------|
|                                                       |                                  |                                                         | 6                                 |                                      |                                        |                         |                               |                  | ons   | Standing Orders        |
| All Orders<br>(Immunizations sl<br>(Immunizations sl) | Diagnostics<br>own separately; s | <ul> <li>Lab Order</li> <li>ielect radio but</li> </ul> | rs 🔍 Office Se<br>utton to show.) | vices O Procedures O Referrals O Oth | er Orders 😳 Immunizati<br>Health Maint | ons O Stand<br>enance 🗖 | ing Orders<br>Include all ord | lers in document | 💌 ena | 📊 e 🗌 Include all orde |
| Single click on o                                     | order to manage                  | detail or to                                            | print referral. [                 | ouble click to view order detail.)   |                                        |                         |                               |                  | -     |                        |
| Status                                                | Ordered                          | Completed                                               | NGP                               | Order                                | Interpretation                         | Result                  | Auth Date                     | Auth #           |       |                        |
| scheduled                                             | 01/04/2016                       | 11                                                      | NGP6557153                        | Uric Acid - STANDING ORDER           |                                        | 5                       | 11                            |                  |       |                        |
| scheduled                                             | 12/23/2015                       | 11                                                      | NGP6557142                        | HE4 - STANDING ORDER                 |                                        | 6                       | 11                            |                  |       |                        |
| ordered                                               | 12/23/2015                       | 11                                                      | NGP6557141                        | Hep C Ab * - STANDING ORDER          |                                        |                         | 11                            |                  |       |                        |
| ordered                                               | 12/23/2015                       | 11                                                      | NGP6557140                        | Ferritin * - STANDING ORDER          |                                        |                         | 11                            |                  |       |                        |
| ordered                                               | 12/23/2015                       | 11                                                      | NGP6557139                        | T3 Free * - STANDING ORDER           |                                        |                         | 11                            |                  |       |                        |
| ordered                                               | 12/23/2015                       | 11                                                      | NGP6557138                        | H. Pylori - STANDING ORDER           |                                        |                         | 11                            |                  |       |                        |
| ordered                                               | 12/23/2015                       | 11                                                      | NGP6557137                        | PT/INR This is a standing order!     |                                        |                         | ×                             |                  |       |                        |
| ordered                                               | 12/22/2015                       | 11                                                      | NGP6557134                        | OVA-1                                |                                        |                         |                               |                  |       |                        |
| ordered                                               | 12/22/2015                       | 11                                                      | NGP6557133                        | HE4 - S YOU ARE BEING DIRE           | CTED TO THE STANDING                   | ORDER GRID.             | PLEASE                        |                  |       |                        |
| Cosign Org                                            | lers This Encou                  | Inter                                                   |                                   |                                      |                                        |                         |                               | r Communicativ   |       |                        |
| Manage selecter                                       | l order:                         |                                                         |                                   |                                      |                                        | _                       |                               | n communicatio   |       |                        |
| Ordered date:                                         | Order:                           |                                                         |                                   |                                      |                                        |                         | OK •                          |                  |       |                        |
| 40/00/0045                                            | Forritin * CT/                   | NDINC ORD                                               | ED                                | lordered                             |                                        |                         |                               |                  |       |                        |

- Highlight the row with the order
- Change the status to "Schedule"
- Enter the next due date
  - You will get an "hour" pop up, you can complete this field **or** "X" out if not needed.
- Enter the results and the results date
- Update actions if appropriate

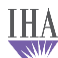

# • Select Save to save changes

| 12/16/2015 02:43 PM : "*iIntake" 12/16/2015 02:43 PM : "IOrder Management" × Order Module |                                                                                                    |               |               |                             |           |            |        |            |            |          |                                        |  |  |
|-------------------------------------------------------------------------------------------|----------------------------------------------------------------------------------------------------|---------------|---------------|-----------------------------|-----------|------------|--------|------------|------------|----------|----------------------------------------|--|--|
|                                                                                           | _                                                                                                    |               |               |                             |           |            | _      | _          |            |          |                                        |  |  |
| O All Orders                                                                              | C All Orders O Diagnostics O Lab Orders O Office Services O Procedures O Referrals O Other Orders O Immunizations 📀 Standing Orders |               |               |                             |           |            |        |            |            |          |                                        |  |  |
| (Immunization                                                                             | (Immunizations shown separately; select radio button to show.) Health Maintenance 🗌 Include all orders in document 💙                |               |               |                             |           |            |        |            |            |          |                                        |  |  |
| (Single click o                                                                           | (Single click on order to manage detail or to print referral. Double click to view order detail.)                                   |               |               |                             |           |            |        |            |            |          |                                        |  |  |
| Status                                                                                    | Rec'd Date                                                                                                    | Ordered       | Completed     | Order                       |           | NGP        | Result | Due by     | Stop Date  | Interval | Comments 🔺                             |  |  |
| scheduled                                                                                 | 12/06/2015                                                                                                    | 12/14/2015    | 11            | Trichomonas Ag - S<br>ORDER | TANDING   | NGP6557079 | 5      | 12/23/2015 | 12/14/2016 | 2 Weeks  |                                        |  |  |
| ordered                                                                                   | 11                                                                                                    | 12/10/2015    | 11            | VIT B12 - STANDING          | ORDER     | NGP6557066 |        | 12/10/2015 | 12/10/2016 | 1 Month  | patient contacte                       |  |  |
| ordered                                                                                   | 11                                                                                                    | 12/10/2015    | 11            | Thiamine - STANDIN          | IG ORDER  | NGP6557065 |        | 12/10/2015 | 12/10/2016 | 1 Week   | reminder call                          |  |  |
| ordered                                                                                   | 11                                                                                                    | 12/10/2015    | 11            | Thiamine - STANDIN          | IG ORDER  | NGP6557064 |        | 12/10/2015 | 12/10/2016 | 2 Weeks  | reminder letter                        |  |  |
| scheduled                                                                                 | 12/13/2015                                                                                                    | 12/10/2015    | 11            | Thiamine - STANDIN          | IG ORDER  | NGP6557063 | 12     | 12/17/2015 | 12/10/2016 | 1 Week   | pt. notified                           |  |  |
| scheduled                                                                                 | 12/09/2015                                                                                                    | 12/10/2015    | 11            | VIT B12 - STANDING          | ORDER     | NGP6557062 | 74     | 12/24/2015 | 12/10/2016 | 3 Days   | pt. notified reci<br>completed         |  |  |
| ordered                                                                                   | 11                                                                                                    | 12/10/2015    | 11            | PT/INR * - STANDING         | G ORDER   | NGP6557062 |        | 12/10/2015 | 12/10/2016 |          |                                        |  |  |
| scheduled                                                                                 | 12/13/2015                                                                                                    | 12/10/2015    | 11            | VIT B12 - STANDING          | ORDER     | NGP6557061 | 45     | 01/11/2016 | 01/10/2016 | 1 Week   | pt. notified rep<br>requested ins. c 👻 |  |  |
| •                                                                                         |                                                                                                    |               |               |                             |           |            |        |            |            |          | ►<br>►                                 |  |  |
| Cosign                                                                                    | Orders This E                                                                                                    | ncounter      |               |                             |           |            |        |            |            | Provider | Communications                         |  |  |
| Manage sele                                                                               | cted order:                                                                                                    |               |               |                             |           |            |        |            |            |          |                                        |  |  |
| Ordered date                                                                              | Ordered date: Order: Status (step): Action/comment:                                                                                 |               |               |                             |           |            |        |            |            |          |                                        |  |  |
| 12/14/2015                                                                                | Trichom                                                                                                    | onas Ag - STA | NDING ORD     | ER                          | scheduled | pt. no     | tified |            |            | Clear    | My Plan/Orders                         |  |  |
| Sch                                                                                       | neduled date/                                                                                                    | next due: H   | our: Min:     | AM: PM:                     | Location: | Resu       | t: 5   | on: 12/    | 06/2015    |          |                                        |  |  |
|                                                                                           | 12/23/2                                                                                                    | 2015          |               | 0 0                         |           |            |        |            |            | <b></b>  | Save & Task                            |  |  |
| Order status                                                                              | detail/actions                                                                                                    | : (filte      | red on select | ed item)                    |           |            |        |            | _          | Save     | Save of Task                           |  |  |

Standing orders will start showing on your STAT Overdue Non Interface labs report.

- New report name: "STAT Non Interface Labs/Stading Orders"
- These orders will fall onto the report by the "Due by" date you entered on order management.
- They will fall onto the report within 2 days or more (depending on due date)

### Example of the NEW Overdue report

| STAT Non Interface Labs/Standing Orders |                        |                         |                 |                       |          |                                   |            |               |          |       |                 |                     |          | 1/19/2016                   |
|-----------------------------------------|------------------------|-------------------------|-----------------|-----------------------|----------|-----------------------------------|------------|---------------|----------|-------|-----------------|---------------------|----------|-----------------------------|
| Location<br>Group/Name                  | Ordering 🖨<br>Provider | Last name 🌲             | First ≑<br>name | Date ≑<br>of<br>Birth | Status 🚖 | Test Description 🌲                | Appt./Next | appt Location | Due by 🌲 | Pr. ≑ | Order ≜<br>Date | Encounter 👙<br>Date | Action 🚖 | Comments                    |
| Clinton<br>Family<br>Medicine           |                        |                         |                 |                       |          |                                   |            |               |          |       |                 |                     |          |                             |
| Clinton Family<br>Medicine              | Hubert MD , Janet S    | 10100100                | 100070          | 1001001010            | ordered  | Lipid Panel * -<br>STANDING ORDER | 12/28/2015 |               |          | R     | 12/22/2015      | 12/22/2015          |          | SO - expires on 12/28/2016. |
| Clinton Family<br>Medicine              | Hubert MD , Janet S    | Hourseller.             | 149474          | analista.             | ordered  | Calcium - STANDING<br>ORDER       | 12/22/2015 |               |          | R     | 12/22/2015      | 12/22/2015          |          | SO - expires on 12/22/2016. |
| Clinton Family<br>Medicine              | Hubert MD , Janet S    | No. of Concession, Name | 100070          | (ALALIAN)             | ordered  | Progesterone -<br>STANDING ORDER  | 12/23/2015 |               |          | R     | 12/22/2015      | 12/22/2015          |          | SO - expires on 12/23/2016. |